## Willkommen!

Und herzlichen Dank für den Kauf unseres AZ-Delivery 4 x 64er LED Matrix Display für den Arduino, Raspberry Pi und anderen Controllern. Auf den folgenden Seiten gehen wir die ersten Schritte auf dem Arduino durch. Viel Spaß!

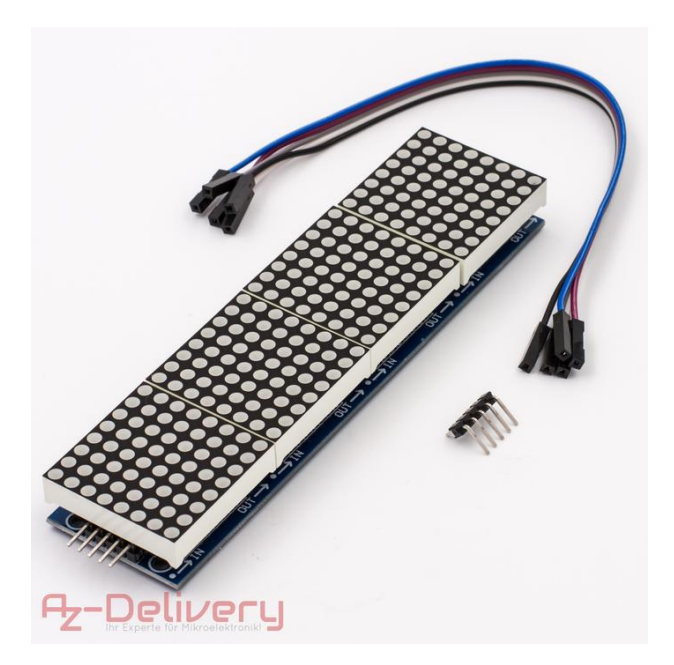

Die 4 x 64 LEDs in 8x8 Matrixschaltung lassen sich durch ein einziges Datenkabel ansteuern. Jede einzelne LED mit 3mm Durchmesser lässt sich einzeln steuern.

## Verdrahten des Moduls mit einem Arduino Nano:

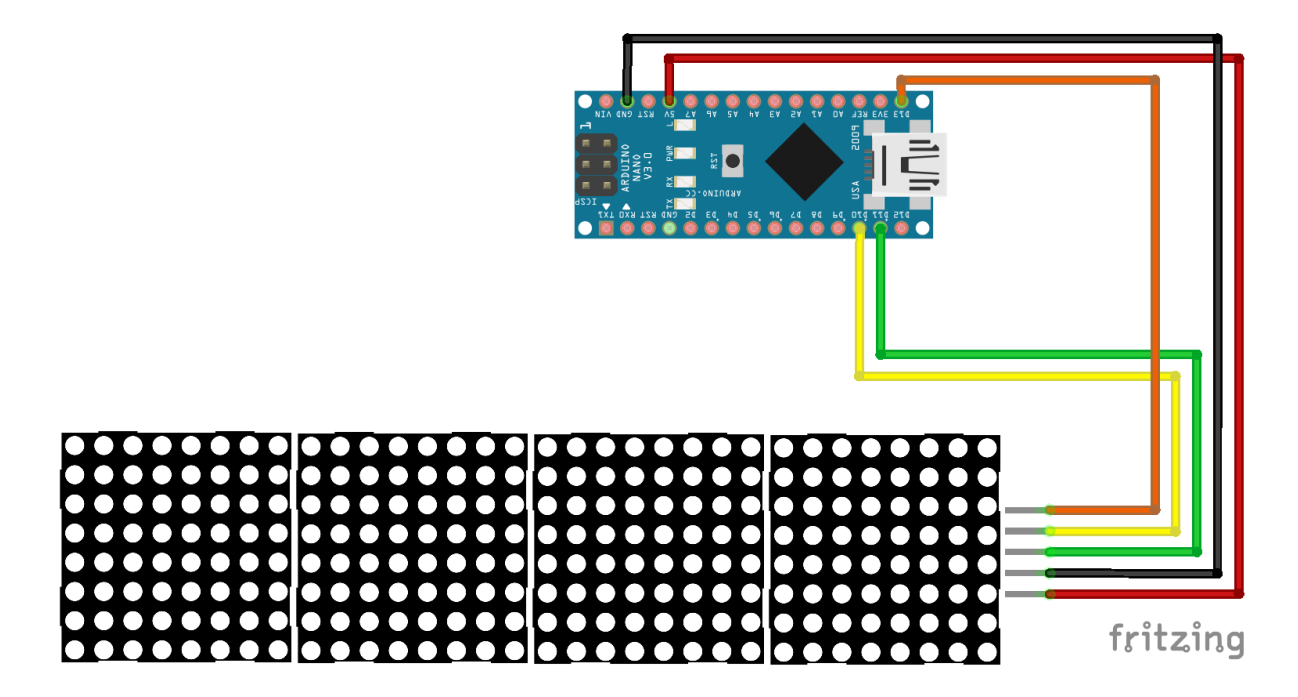

+5V wird mit 5V am Arduino verbunden
GND wird mit GND verbunden
DIN wird mit D11 verbunden
CS wird mit D10 verbunden
CLK wird mit D13 verbunden

Rote Leitung Schwarze Leitung Grüne Leitung Gelbe Leitung Orange Leitung

Nachdem alles verdrahtet ist kann der Arduino mit Spannung versorgt werden.

## "Programmieren" des Arduino:

Die Arduino-Software setzen wir in diesem Fall als schon installiert voraus.

Bevor wir aber mit dem Programmieren beginnen können, müssen wir zuerst noch ein paar notwendige Bibliotheken einbinden.

Dazu gehen wir in die Bibliotheksverwaltung unter Sketch > Bibliothek einbinden > Bibliotheken verwalten

| Sketo | h Werkzeuge Hilfe                  |                 |                           |
|-------|------------------------------------|-----------------|---------------------------|
|       | Überprüfen/Kompilieren             | Strg+R          |                           |
|       | Hochladen                          | Strg+U          |                           |
|       | Hochladen mit Programmer           | Strg+Umschalt+U |                           |
|       | Kompilierte Binärdatei exportieren | Strg+Alt+S      |                           |
|       | Sketch-Ordner anzeigen             | Strg+K          |                           |
|       | Bibliothek einbinden               | 1               | Bibliotheken verwalten    |
|       | Datei hinzufügen                   |                 | 71P-Ribliothek binzufügen |

Darin suchen wir nach "MAX72xx" und wählen das MD\_MAX72xx Paket von majicDesigns aus und installieren es.

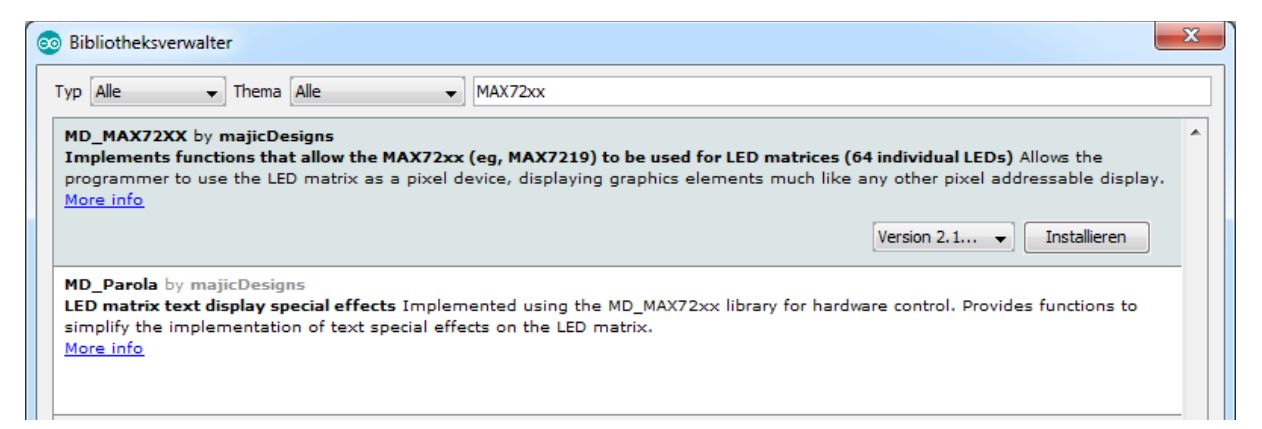

Nach kurzer Installation erscheint INSTALLED neben dem Paket und wir wiederholen das ganze mit dem MD\_Parola Paket.

| ( | Dibliotheksverwalter                                                                                                    | x |
|---|----------------------------------------------------------------------------------------------------|---|
|   | Typ Alle  Thema Alle  MAX72xx                                                                                                    |   |
|   | MD_MAX72XX by majicDesigns Version 2.10.0 INSTALLED<br>Implements functions that allow the MAX72xx (eg, MAX7219) to be used for LED matrices (64 individual LEDs) Allows the<br>programmer to use the LED matrix as a pixel device, displaying graphics elements much like any other pixel addressable display.<br>More info | * |
|   | MD_Parola by majicDesigns Version 2.6.6 INSTALLED<br>LED matrix text display special effects Implemented using the MD_MAX72xx library for hardware control. Provides functions to<br>simplify the implementation of text special effects on the LED matrix.<br>More info                                                     | - |

Nach der Installation wählen wir unter Datei > Beispiele > MD\_Parola > Parola\_Scrolling aus.

| Date | i Bearbeiten Sketo                 | h Werkzeuge Hilfe       |                                                               | raiola_rinic_rest         |
|------|------------------------------------|-------------------------|---------------------------------------------------------------|---------------------------|
|      |                                    |                         | TFT                                                           | Parola_Scrolling          |
|      | Neu S<br>Öffnen S<br>Letzte öffnen | Strg+N<br>Strg+O<br>k I | WiFi                                                          | Parola_Scrolling_ESP8266  |
|      |                                    |                         |                                                               | Parola Scrolling Menu     |
|      |                                    |                         | ABGESCHALTET                                                  |                           |
|      | Sketchbook                         |                         | Beispiele für Arduino Nano<br>EEPROM<br>SoftwareSerial<br>SPI | Parola_Scrolling_ML       |
|      | Deissiele                          |                         |                                                               | Parola_Scrolling_Spacing  |
|      | Beispiele                          |                         |                                                               | Parola_Scrolling_Vertical |
|      | Schließen                          | Strg+W                  |                                                               | Parola Test               |
|      | Speichern                          | Strg+S                  |                                                               | Parola LIET-8 Display     |
|      | Speichern unter Strg+Umschal       | trg+Umschalt+S          | Wire                                                          |                           |
|      |                                    | -                       |                                                               | Parola_Zone_Display       |
|      | Seite einrichten                   | Strg+Umschalt+P         | Beispiele aus eigenen Bibliotheken<br>DallasTemperature       | Parola_Zone_Dynamic       |
|      | Drucken                            | Strg+P                  |                                                               | Parola_Zone_Mesg          |
|      | Voreinstellungen Strg+Ko           | o                       | DHT sensor library                                            | Parola_Zone_Mirror        |
|      |                                    | Strg+Komma              | MD_MAX72XX                                                    | Parola_Zone_Sign          |
|      | Beenden                            | Strg+Q                  | MD_Parola                                                     | Parola_Zone_TimeMsg       |

In dem Code den wir bekommen müssen wir lediglich nur eine Zeile noch ändern. Wir suchen die Zeile "#define MAX\_DEVICES 8" und ändern diese auf

#define MAX\_DEVICES 4

Nun können wir den Code verifizieren 💽 und mit 💽 hochladen.

Wenn wir keinen Fehler gemacht haben wird der Code hochgeladen und am Arduino ausgeführt.

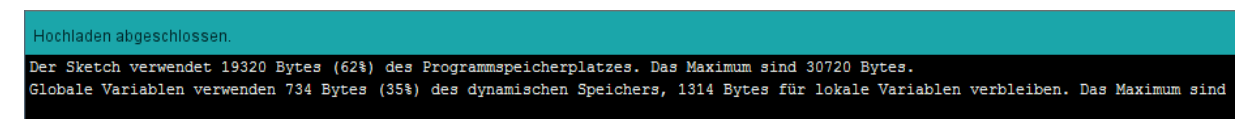

Vermutlich wird der Text nun nicht richtig angezeigt. Bei der MD\_MAX72xx Bibliothek war es daher früher notwendig eine Datei im Verzeichnis src von Hand anzupassen, um das richtige Hardware-Modul auszuwählen.

Seit Version 3.0 ist dies nicht mehr notwendig. Wir können nun direkt im Beispiel die verwendete Hardware angeben, indem wir Zeile 43 anpassen, und den Hardware\_Type von PAROLA\_HW auf FC16\_HW verändern.

```
40 // Define the number of devices we have in the chain and the hardware interface
41 // NOTE: These pin numbers will probably not work with your hardware and may
42 // need to be adapted
43 #define HARDWARE_TYPE MD_MAX72XX::FC16_HW
44 #define MAX_DEVICES 4
45 #define CLK_PIN 13
46 #define DATA_PIN 11
47 #define CS_PIN 10
```

Mit dem SerialMonitor kannst du nun einen eigenen Text auf dein Display übertragen.

Jetzt starten wir den Serial Monitor in der Arduino Software:

Werkzeuge > Serial Monitor

| Werkzeuge Hilfe |                                   |    |                 |  |  |
|-----------------|-----------------------------------|----|-----------------|--|--|
|                 | Automatische Formatierung Strg+T  |    |                 |  |  |
|                 | Sketch archivieren                |    |                 |  |  |
|                 | Kodierung korrigieren & neu laden |    |                 |  |  |
|                 | Serieller Monitor                 |    | Strg+Umschalt+M |  |  |
|                 | Serieller Plotter                 | 45 | Strg+Umschalt+L |  |  |

Nach dem öffnen muss evtl. unten rechts noch die Baudrate auf 57600 Baud und "neue Zeile" umgestellt werden und schon können wir unseren Individuellen Text übertragen.

| 💿 COM14                                                                                                   |            |              |                   |
|----------------------------------------------------------------------------------------------------|------------|--------------|-------------------|
|                                                                                                    |            |              | Senden            |
| [Parola Scrolling Display]<br>Type a message for the scrolling display<br>End message line with a newline |            |              |                   |
| V Autoscroll                                                                                              | Neue Zeile | ▼ 57600 Baud | ▼ Ausgabe löschen |

Du hast es geschafft deine LED-Matrix zeigt ein Lauftext!

Ab jetzt heißt es lernen und eigene Projekte verwirklichen und evtl. einzelne LEDs ansteuern. Viel Spaß wünscht dir AZ-Delivery.

Und für mehr Hardware sorgt natürlich dein Online-Shop auf:

https://az-delivery.de

Viel Spaß! Impressum

https://az-delivery.de/pages/about-us